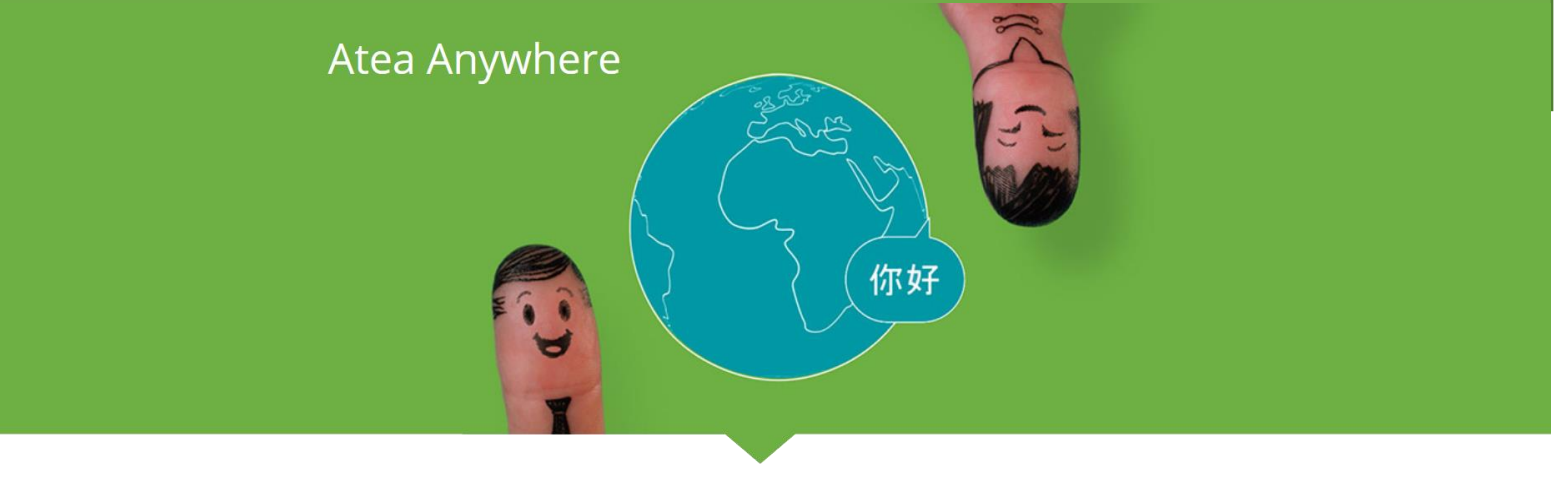

# Atea Anywhere Meeting Room

# Admin Guide Configure Video Endpoint

# Content

| Introduction                               | 2 |
|--------------------------------------------|---|
| Prerequisites                              | 2 |
| Configure Network and Firewall             | 2 |
| Video Endpoint Software                    | 3 |
| Video Endpoint Configuration               | 3 |
| Method 1 - Upload config via Web-interface | 3 |
| Method 2 - Upload config with SSH Client   | 6 |
| Test the video endpoint                    | 8 |

#### Introduction

This guide describes how to configure your Cisco video endpoint to connect to the Atea Anywhere cloud service.

If the video endpoint is installed by a local integrator, please forward this guide to the technician.

#### Prerequisites

- Welcome e-mail with configuration commands and Atea Anywhere account credentials received from Atea.
- Video endpoint connected to the local network. Video endpoint connected to an external screen (if not built in)
- PC with web browser connected to the same network as the Video Endpoint

#### **Configure Network and Firewall**

- The Video endpoints are shipped with DHCP enabled as default.
   In certain scenarios Static IP may be preferred: for example, when installing the video endpoint with a desk top Cisco Touch Panel both units require an IP on the same network segment to communicate.
- Ensure that your firewall is configured to support the required ports for the service to work. For customers accessing Atea Anywhere over internet (No WAN) you likely do not have to change anything. For more info see support page at <a href="https://host.anywhere.vc/support">https://host.anywhere.vc/support</a>.

#### Video Endpoint Software

Atea Recommends installing the latest software version on the video endpoint. This secures that your system is set up with the latest security features and functionality. A valid software contract is required to obtain software from Cisco. Contact your Atea Sales Representative for help.

#### Video Endpoint Configuration

1. Obtain the IP address of your Cisco video endpoint. You can find it the settings menu. The menus might look different depending on which software version you are is, and if you are using touch panel or remote control.

Typically you can locate the IP either on the first startup screen, or in the menu under "Settings – System Information" on your system.

 The configuration commands can be uploaded to the video endpoint with two different methods: Web interface or command line with an SSH client. The most user-friendly is to use the web interface. It is important that your PC is on the same network as your video endpoint.

#### Method 1 - Upload config via Web-interface

1. Type https:// followed by the IP address found in previous step into the web browser and press enter:

| the Cisco Codec: demo.64@ ×             | X        |
|-----------------------------------------|----------|
| ← → C ▲ bttps://10.29.41.135/web/signin | ☆ 🔳 🗄    |
|                                         | <b>^</b> |
|                                         |          |
|                                         |          |
|                                         |          |
|                                         |          |
|                                         |          |
|                                         |          |
| Sign In                                 |          |
| Username:                               |          |
|                                         |          |
| Password:                               |          |
| Surfam name: dama B//@usas na           |          |
| Cystem name, denote gradatio            |          |
|                                         |          |
|                                         |          |
|                                         |          |
|                                         |          |
|                                         | *        |

 Log in with the endpoint credentials. The factory default credentials: Username: admin Password: blank 3. Then you Choose Developer API (CE Software)

| uhuhu<br>cisco  |                |                 |           |          |         |                  |          |
|-----------------|----------------|-----------------|-----------|----------|---------|------------------|----------|
| 者 Home          | 📞 Call Control | 🗲 Setup         | Security  | 🌣 Mainte | nance   | ♣ Integration    |          |
|                 |                |                 |           |          |         | In-Room Control  |          |
| System I        | nformation     |                 |           |          |         | Startup Scripts  |          |
|                 |                |                 | -         |          |         | Developer API fm |          |
| General         |                |                 |           |          | H323    |                  |          |
| Product:        | Ci             | sco TelePresend | ce SX10   |          | Status  |                  | Inactive |
| Last boot:      | las            | t Monday at 12: | :50       |          | Gatekee | per              | -        |
| Serial number   | : FT           | T183801Z2       |           |          | Number  |                  | -        |
| Software vers   | ion: ce        | 9.1.3 75ff735 2 | 017-07-10 |          | ID      |                  | -        |
| Installed optio | ns: Er         | cryption        |           |          |         |                  |          |

#### or choose Configuration – API (TC Software)

| uluilu<br>cisco    |                                                          |                     |                     |         |                                     |    |                   | ٩                                                 |  |  |                            |
|--------------------|----------------------------------------------------------|---------------------|---------------------|---------|-------------------------------------|----|-------------------|---------------------------------------------------|--|--|----------------------------|
| 者 Home             | Call Control                                             | I                   | 🖌 Configuration     | 🕒 Diag  | nostio                              | cs | Maintenance       |                                                   |  |  |                            |
|                    |                                                          |                     | System Configuratio | n       |                                     |    |                   |                                                   |  |  |                            |
| System I           | nformation                                               |                     | System Status       |         | There are possible issues with your |    |                   | There are possible issues with your system. See T |  |  | with your system. See Trou |
| - ·                |                                                          |                     | Local Contacts Mana | agement |                                     |    |                   |                                                   |  |  |                            |
| General            | General                                                  |                     | Personalization     |         |                                     |    | H323              |                                                   |  |  |                            |
| Product:           |                                                          | Cis                 | Peripherals         |         |                                     |    | Status:           | Registered                                        |  |  |                            |
| Last boot:         | ist boot: tod<br>erial number: FT<br>oftware version: TC |                     | User Administration |         |                                     |    | Gatekeeper:       | 91.184.154.2<br>650103                            |  |  |                            |
| Software vers      |                                                          |                     | Sign In Banner      |         | ID:                                 |    | ID:               | demo.tactical.e                                   |  |  |                            |
| Installed options: |                                                          | stalled options: Du |                     | cripts  |                                     |    | CID Davies 4      |                                                   |  |  |                            |
|                    | n<br>N                                                   |                     | API                 | F       |                                     |    | SIP PIOXY 1       |                                                   |  |  |                            |
|                    |                                                          | Na<br>Pre           | Security            |         |                                     |    | Status:<br>Proxy: | Registered<br>91.184.154.2:5                      |  |  |                            |

 Copy the command lines in the welcome info that you have received and paste it. Remember to change USERNAME and PASSWORD as specified in the welcome info. Click Execute.

|                                |                                                      |                                                     |                                                | ٩                                                        |  |  |  |
|--------------------------------|------------------------------------------------------|-----------------------------------------------------|------------------------------------------------|----------------------------------------------------------|--|--|--|
| 🖀 Home                         | 📞 Call Control                                       | 差 Configuration                                     | Diagnostics                                    | Maintenance                                              |  |  |  |
| API                            |                                                      |                                                     |                                                |                                                          |  |  |  |
| XML API                        |                                                      |                                                     |                                                |                                                          |  |  |  |
| The XML files<br>using Basic A | s below are a part of th<br>Authentication, thus you | e codec's API, and can b<br>I may be prompted for a | e used by external ser<br>user name and passwo | vices to inspect the state and configuration of the ord. |  |  |  |
| File Name                      |                                                      |                                                     | Description                                    |                                                          |  |  |  |
| /configurati                   | on.xml                                               |                                                     | Configuration sett                             | ings                                                     |  |  |  |
| /status.xml                    |                                                      |                                                     | Endpoint status pa                             | arameters                                                |  |  |  |
| /command.                      | xml                                                  |                                                     | Available API com                              | mands                                                    |  |  |  |
| /valuespace                    | e.xml                                                |                                                     | Value spaces of the                            | ne XML files                                             |  |  |  |
| For examp                      | ble: xCommand Dial Nu                                | Imber: "person@example                              | e.com" Protocol: Sip                           |                                                          |  |  |  |
|                                |                                                      |                                                     |                                                |                                                          |  |  |  |

5. Follow or any on screen instructions and wait for the video endpoint to register to Atea Anywhere. When ready you can make a test call to any valid video address.

### Method 2 - Upload config with SSH Client

- 1. Start your SSH client (example Putty from <a href="http://www.putty.org">http://www.putty.org</a>)
- 2. Fill in the IP address and port 22
- 3. Choose SSH

| Category:                                                                                                    |                                                                                                    |                        |
|----------------------------------------------------------------------------------------------------|----------------------------------------------------------------------------------------------------|------------------------|
| - Session                                                                                                    | Basic options for your PuTTY se                                                                     | ession                 |
| Terminal                                                                                                    | Specify the destination you want to connect                                                         | ct to                  |
| - Keyboard                                                                                                    | Host Name (or IP address)                                                                           | Port                   |
| Bell                                                                                                    | 10.29.41.135                                                                                        | 22                     |
| <ul> <li>Features</li> <li>Window</li> <li>Appearance</li> <li>Behaviour</li> <li>Translation</li> <li>Selection</li> <li>Colours</li> <li>Connection</li> <li>Data</li> <li>Proxy</li> <li>Telnet</li> <li>Rlogin</li> <li>SSH</li> <li>Serial</li> </ul> | Connection type:<br>Raw Telnet Rlogin SS<br>Load, save or delete a stored session<br>Saved Sessions | H OSerial              |
|                                                                                                    | demo64                                                                                              | Load<br>Save<br>Delete |
|                                                                                                    | Close window on exit:<br>Always Never Only on c                                                     | lean exit              |
| About                                                                                                    | Open                                                                                                | Cancel                 |

 Log in with system credentials: Factory default: Username: admin Password: (blank) 5. This is how it looks like after logging in with SSH

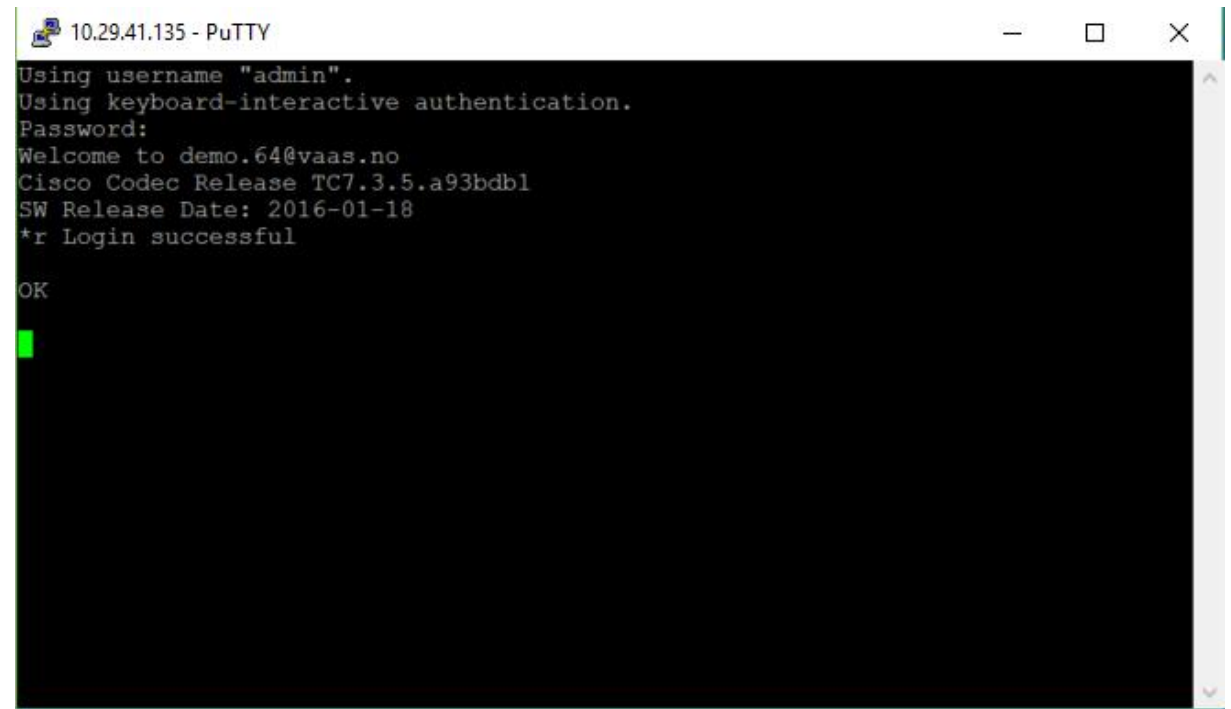

6. Copy the command lines you received from Atea in the welcome info.

| <pre>Fle Edit Search View Encoding Language Settings Macro Run Plugins Window ?</pre>                                                                                                    | <u>i</u> c | :\Users\chrgjerd\Documents\Stuff\Configs\demo.64 config - Notepad++           | _       |     | ×    |
|----------------------------------------------------------------------------------------------------|------------|-------------------------------------------------------------------------------|---------|-----|------|
| Normal text file       length:629       ln:1       ln:1       < | File E     | dit Search View Encoding Language Settings Macro Run Plugins Window ?         |         |     | >    |
| I xConfiguration Provisioning Connectivity: Auto         2 xConfiguration Provisioning ExternalManager Address: "nor-expel.anywhere.vc"         3 xConfiguration Provisioning ExternalManager Pomain: "anywhere.vc"         4 xConfiguration Provisioning ExternalManager Path: ""         6 xConfiguration Provisioning ExternalManager Protocol: HTTPS         7 xConfiguration Provisioning ExternalManager Protocol: HTTPS         7 xConfiguration Provisioning ExternalManager Post         8 xConfiguration Provisioning ExternalManager Post         9 xConfiguration Provisioning Mode: Edge         10 xConfiguration Provisioning Password: "xxxxxxx"         11 xconfiguration SystemUnit name: demo.64@anywhere.vc"                                                                                                    |            | ) H & R R A & N I O C A & A & R & R & R & R & R & R & R & R &                 |         |     |      |
| I xConfiguration Provisioning Connectivity: Auto         1 xConfiguration Provisioning ExternalManager Address: "nor-expel.anywhere.vc"         3 xConfiguration Provisioning ExternalManager AlternateAddress: "nor-expe2.anywhere.vc"         4 xConfiguration Provisioning ExternalManager Path: ""         6 xConfiguration Provisioning ExternalManager Protocol: HTTPS         7 xConfiguration Provisioning ExternalManager Protocol: HTTPS         7 xConfiguration Provisioning MttpMethod: POST         8 xConfiguration Provisioning Mode: Edge         10 xConfiguration Provisioning Password: "xxxxxxx"         11 xconfiguration SystemUnit name: demo.64@anywhere.vc"                                                                                                    | - dama     |                                                                               |         |     |      |
| 1       xConfiguration Provisioning ExternalManager Address: "nor-expel.anywhere.vc"         2       xConfiguration Provisioning ExternalManager Address: "nor-expel.anywhere.vc"         4       xConfiguration Provisioning ExternalManager Domain: "anywhere.vc"         5       xConfiguration Provisioning ExternalManager Path: ""         6       xConfiguration Provisioning ExternalManager Protocol: HTTPS         7       xConfiguration Provisioning HttpMethod: POST         8       xConfiguration Provisioning Mode: Edge         10       xConfiguration Provisioning Password: "xxxxxxx"         11       xconfiguration SystemUnit name: demo.64@anywhere.vc"         Normal text file       length:629 lines:11       ln:1 Col:1 Sel:629 [11       UNIX       UTF-8       IN                                                                                                    | emo 1      | second a                                                                      |         |     |      |
| 2 xConfiguration Provisioning ExternalManager AlternateAddress: "nor-expe2.anywhere.vc"         3 xConfiguration Provisioning ExternalManager Domain: "anywhere.vc"         5 xConfiguration Provisioning ExternalManager Path: ""         6 xConfiguration Provisioning ExternalManager Protocol: HTTPS         7 xConfiguration Provisioning LoginName: "demo.64"         9 xConfiguration Provisioning Mode: Edge         10 xConfiguration Provisioning Password: "xxxxxxx"         11 xconfiguration SystemUnit name: demo.64@anywhere.vc"                                                                                                    |            | Acconfiguration Provisioning Connectivity: Auto                               |         |     |      |
| Acconfiguration Provisioning ExternalManager Domain: "anywhere.vc"         5       xConfiguration Provisioning ExternalManager Path: ""         6       xConfiguration Provisioning ExternalManager Protocol: HTTPS         7       xConfiguration Provisioning LoginName: "demo.64"         9       xConfiguration Provisioning Mode: Edge         10       xConfiguration Provisioning Password: "xxxxxxx"         11       xconfiguration SystemUnit name: demo.64@anywhere.vc"         Normal text file       length:629 lines:11       Ln:1 Col:1 Sel:629 [11       UNIX       UTF-8       IN                                                                                                    | 2          | xconfiguration Provisioning ExternalManager Address: "hor-experiantywhere.vc" | thore T |     |      |
| Acconfiguration Provisioning ExternalManager Path: "         6 xConfiguration Provisioning ExternalManager Protocol: HTTPS         7 xConfiguration Provisioning IdginName: "demo.64"         9 xConfiguration Provisioning Mode: Edge         10 xConfiguration Provisioning Password: "xxxxxxx"         11 xconfiguration SystemUnit name: demo.64@anywhere.vc"         Normal text file       length: 629 lines: 11         Ln:1 Col:1 Sel: 629 [11       UNIX       UTF-8                                                                                                    |            | vConfiguration Provisioning ExternalManager ArternateAddress. not-experience  | where.v | i c |      |
| Aconfiguration Provisioning ExternalManager Protocol: HTTPS         7 xConfiguration Provisioning LoginName: "demo.64"         9 xConfiguration Provisioning Mode: Edge         10 xConfiguration Provisioning Password: "xxxxxxx"         11 xconfiguration SystemUnit name: demo.64@anywhere.vc"         Normal text file       length:629 lines:11       Ln:1 Col:1 Sel:629 [11       UNIX       UTF-8       IN                                                                                                    | 5          | xConfiguration Provisioning ExternalManager Damain, anywhere.ve               |         |     |      |
| 7       xConfiguration Provisioning HttpMethod: POST         8       xConfiguration Provisioning LoginName: "demo.64"         9       xConfiguration Provisioning Mode: Edge         10       xConfiguration Provisioning Password: "xxxxxxx"         11       xconfiguration SystemUnit name: demo.64@anywhere.vc"         Normal text file       length:629 lines:11       Ln:1 Col:1 Sel:629 [11       UNIX       UTF-8       IN                                                                                                    | 6          | xConfiguration Provisioning ExternalManager Protocol: HTTPS                   |         |     |      |
| 8       xConfiguration       Provisioning       LoginName: "demo.64"         9       xConfiguration       Provisioning       Mode: Edge         10       xConfiguration       Provisioning       Password: "xxxxxx"         11       xconfiguration       SystemUnit name: demo.64@anywhere.vc"         Normal text file       length:629       lines:11       Ln:1       Col:1       Sel:629       11       UNIX       UTF-8       IN                                                                                                    | 7          | xConfiguration Provisioning HttpMethod: POST                                  |         |     |      |
| 9 xConfiguration Provisioning Mode: Edge<br>10 xConfiguration Provisioning Password: "xxxxxx"<br>11 xconfiguration SystemUnit name: demo.64@anywhere.vc"<br>Normal text file length: 629 lines: 11 Ln: 1 Col: 1 Sel: 629   11 UNIX UTF-8 IN                                                                                                    | 8          | xConfiguration Provisioning LoginName: "demo.64"                              |         |     |      |
| 10       xConfiguration Provisioning Password: "xxxxxx"         11       xconfiguration SystemUnit name: demo.64@anywhere.vc"         11       xconfiguration SystemUnit name: demo.64@anywhere.vc"         Normal text file       length: 629       lines: 11       Ln:1       Col:1       Sel: 629       11       UNIX       UTF-8       IN                                                                                                    | 9          | xConfiguration Provisioning Mode: Edge                                        |         |     |      |
| 11       xconfiguration SystemUnit name: demo.64@anywhere.vc"         Normal text file       length: 629         lines: 11       Ln:1         Col:1       Sel: 629         11       UNIX         UTF-8       IN                                                                                                    | 10         | xConfiguration Provisioning Password: "xxxxxxx"                               |         |     |      |
| Normal text file length : 629 lines : 11 Ln : 1 Col : 1 Sel : 629   11 UNIX UTF-8 IN                                                                                                    | 11         | xconfiguration SystemUnit name: demo.64@anywhere.vc"                          |         |     |      |
| Normal text file length : 629 lines : 11 Ln : 1 Col : 1 Sel : 629   11 UNIX UTF-8 IN                                                                                                    |            |                                                                               |         |     |      |
| Normal text file length : 629 lines : 11 Ln : 1 Col : 1 Sel : 629   11 UNIX UTF-8 IN                                                                                                    |            |                                                                               |         |     |      |
| Normal text file length : 629 lines : 11 Ln : 1 Col : 1 Sel : 629   11 UNIX UTF-8 IN                                                                                                    |            |                                                                               |         |     |      |
| Normal text file length : 629 lines : 11 Ln : 1 Col : 1 Sel : 629   11 UNIX UTF-8 IN                                                                                                    |            |                                                                               |         |     |      |
| Normal text file length : 629 lines : 11 Ln : 1 Col : 1 Sel : 629   11 UNIX UTF-8 IN                                                                                                    |            |                                                                               |         |     |      |
| Normal text file length : 629 lines : 11 Ln : 1 Col : 1 Sel : 629   11 UNIX UTF-8 IN                                                                                                    |            |                                                                               |         |     |      |
| Normal text file length : 629 lines : 11 Ln : 1 Col : 1 Sel : 629   11 UNIX UTF-8 IN                                                                                                    |            |                                                                               |         |     |      |
| Normal text file length : 629 lines : 11 Ln : 1 Col : 1 Sel : 629   11 UNIX UTF-8 IN                                                                                                    |            |                                                                               |         |     |      |
| Normal text file length : 629 lines : 11 Ln : 1 Col : 1 Sel : 629   11 UNIX UTF-8 IN                                                                                                    |            |                                                                               |         |     |      |
| Normal text file         length : 629         lines : 11         Ln : 1         Col : 1         Sel : 629         11         UNIX         UTF-8         IN                                                                                                    |            |                                                                               |         |     |      |
| Normal text file         length : 629         lines : 11         Ln : 1         Col : 1         Sel : 629         11         UNIX         UTF-8         IN                                                                                                    |            |                                                                               |         |     |      |
| Normal text file         length: 629         lines: 1         Ln: 1         Col: 1         Sel: 629         11         UNIX         UTF-8         IN                                                                                                    |            |                                                                               |         |     |      |
| Normal text file   length : 629   lines : 11                                                                                                    |            |                                                                               |         |     |      |
|                                                                                                    | Norma      | l text file length : 629 lines : 11 Ln : 1 Col : 1 Sel : 629   11 UNIX UTF    | -8      |     | IN . |

7. Paste the command lines to the putty command line by right clicking your mouse in the Putty window.

| 🛃 10.29.41.135 - PuTTY                                               | — | × |
|----------------------------------------------------------------------|---|---|
| ** end                                                               |   | ^ |
| OK<br>xConfiguration Provisioning HttpMethod: POST<br>** end         |   |   |
| OK<br>xConfiguration Provisioning LoginName: "demo.64"<br>** end     |   |   |
| OK<br>xConfiguration Provisioning Mode: Edge<br>** end               |   |   |
| OK<br>xConfiguration Provisioning Password: "xxxxxxx"<br>** end      |   |   |
| OK<br>xconfiguration SystemUnit name: demo.64@anywhere.vc"<br>** end |   |   |
| OK                                                                   |   | ~ |

You might have to press enter for the very last config line to run. Your video endpoint should now be configured. You can close Putty.

#### Test the video endpoint

- 1. Test outbound calls from the video endpoint to a valid video address.
- 2. Test if it can receive incoming calls from another video system
- 3. Test presentation and see if everything works as expected

If you need assistance, please contact our support:

## **Support information:**

| Country       | Phone        | Email                       |
|---------------|--------------|-----------------------------|
| Denmark       | +4570236500  | vksupport@atea.dk           |
| Norway        | +4703060     | sos@atea.no                 |
| Sweden        | +46101103279 | servicedesk.premium@atea.se |
| International | +4722095200  | sos@atea.no                 |